## 1、选择**快易付**,无需工行U盾即可开通基金网上交易;

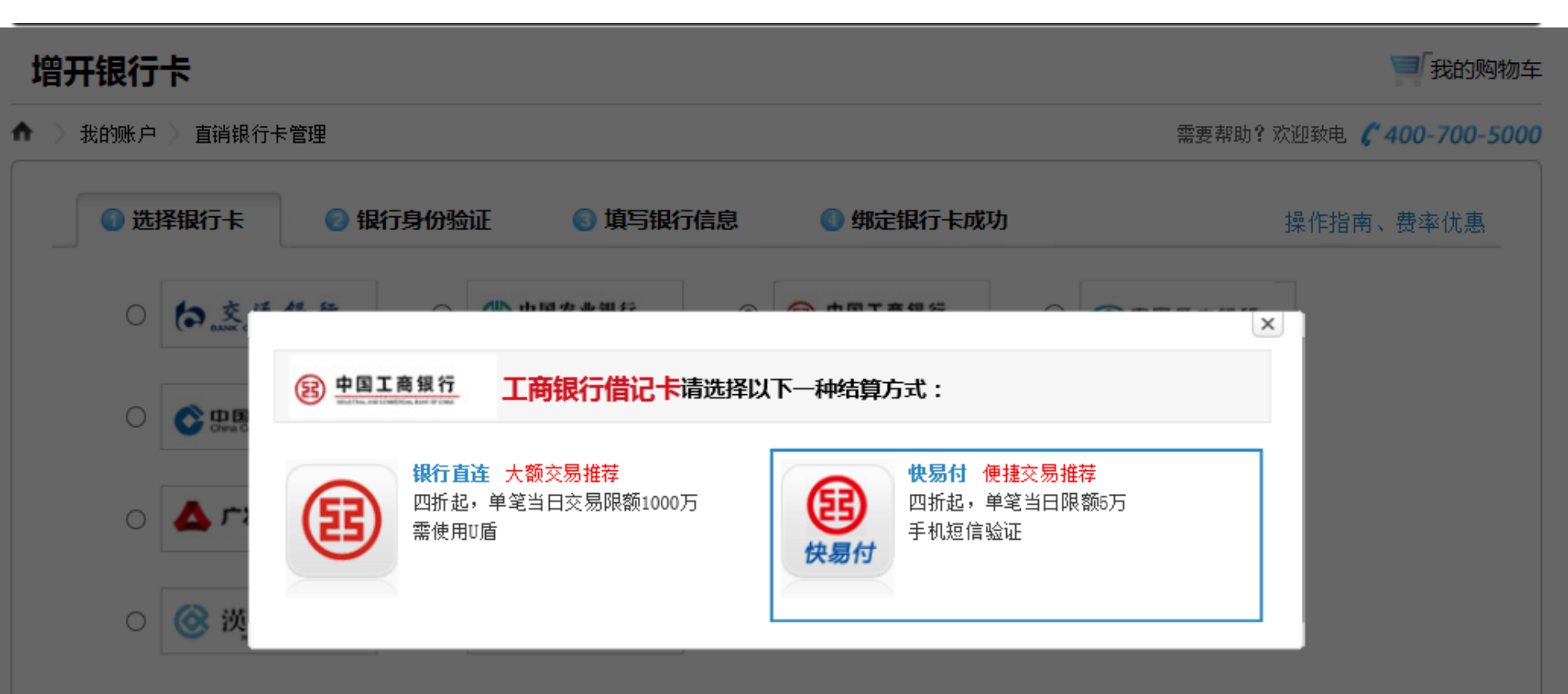

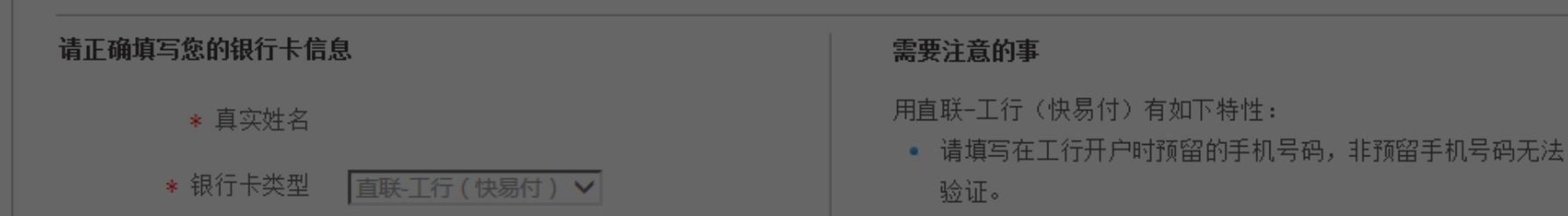

## 2、输入银行卡号和柜台预留手机号码,阅读并点击"接受快易付"协议;

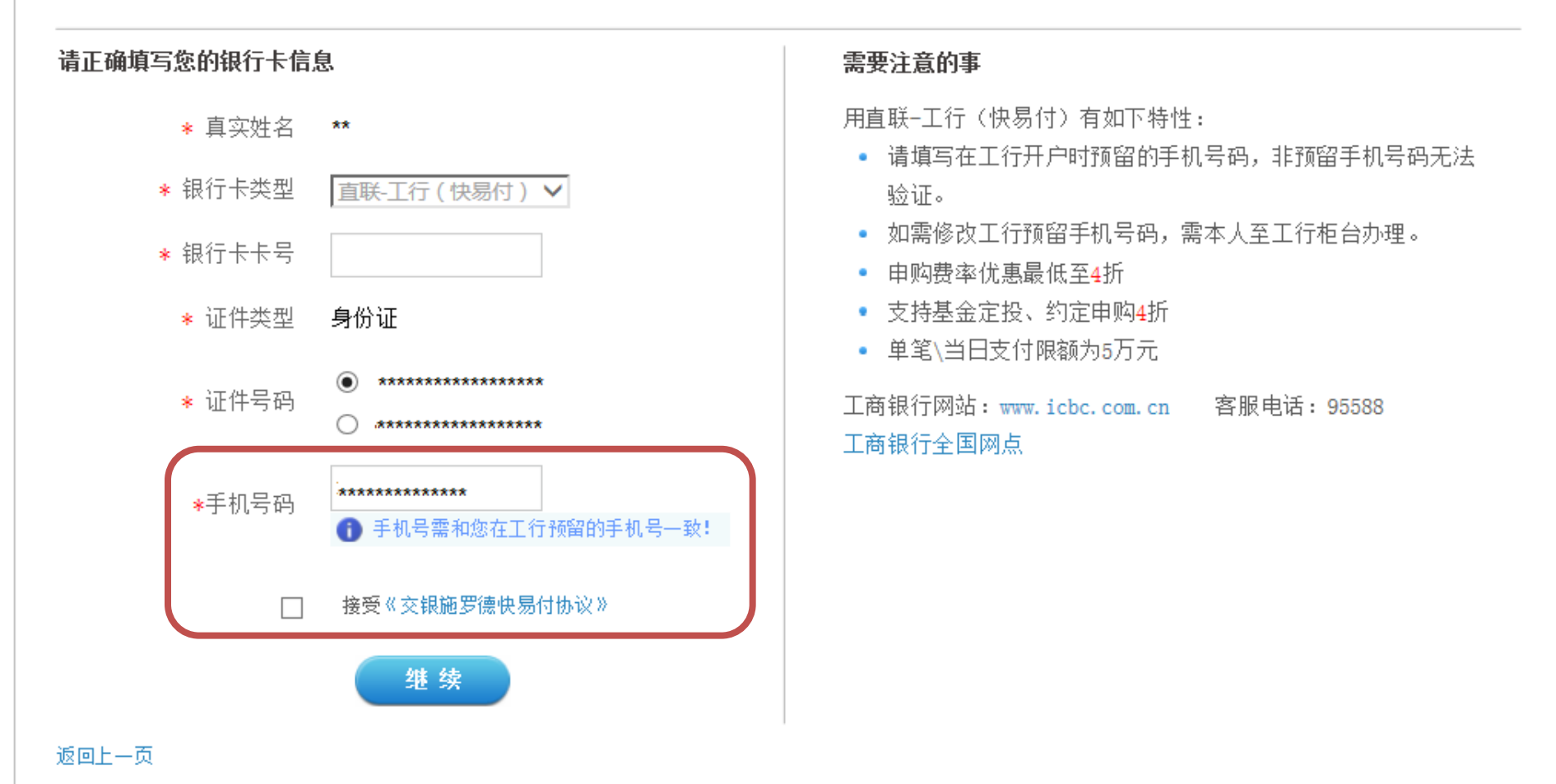

## 2、**无需跳转至工商银行页面**,点击"继续",补充银行卡 分支行信息,即完成绑卡。

| 您将在该银行卡对应的系统进行身份验证 |       |  |  |  |  |  |  |
|--------------------|-------|--|--|--|--|--|--|
| 弹出页面,点击"继续"        | 继续 关闭 |  |  |  |  |  |  |

| 🛈 选择银行卡      | 🕗 银行身份验证 | \delta 补充个人资料 | ④ 开户成功     |                 |
|--------------|----------|---------------|------------|-----------------|
| 开卡人身份信息      |          |               |            |                 |
| 真实姓名         |          |               | 性别         | 男               |
| 证件类型         | 身份证      |               | 证件号码       |                 |
| 银行卡信息        |          |               |            |                 |
| 银行卡类型        |          |               | 银行卡号       | <b>≯≠≠≠</b> 462 |
| 银行卡户名        |          |               | 开卡证件号码     |                 |
| 银行全称<br>交易密码 |          |               | <u>۲</u> آ |                 |